# **Quicken Conversion Instructions**

# **Quicken Windows Direct Connect & Express Web Connect**

Instructions for One-Step Update initiated within Quicken

**IMPORTANT: Express Web Connect will not be available until Tuesday, December 15** so please utilize another connectivity type if you need transaction updates during this downtime.

## On or After Tuesday, December 8: Disconnect & Reconnect Your Accounts

### **Step 1: Disconnect Your Accounts**

- 1. Choose **Tools > Account List**.
- 2. Click **Edit** on the account to deactivate.
- 3. In Account Details, click Online Services.
- 4. Click **Deactivate**. Follow prompts to confirm deactivation.
- 5. Click the General tab.
- 6. Delete Financial Institution and Account Number information. Click **OK** to close window.
- 7. Repeat steps for any additional accounts that apply.

#### **Step 2: Reconnect Your Accounts**

- 1. Choose **Tools > Account List**.
- 2. Click Edit on the account you want to activate.
- 3. In Account Details, click Online Services and then choose Set up Now.
- 4. Type the Bank's name in the search field and click **Next**.
- 5. Enter your financial institution credentials. Express Web Connect uses the same credentials you as Online Banking. Direct Connect might not match your Online Banking credentials.
- Select Link to an existing account and select the matching accounts in the drop-down menu.
  IMPORTANT: Do NOT choose "Create a new account" unless you intend to add a new account to Quicken. If you are presented with accounts you do not want to track in this data file, choose Ignore Don't Download into Quicken or click Cancel.
- 7. After all accounts have been matched, click **Next** and then **Done**.